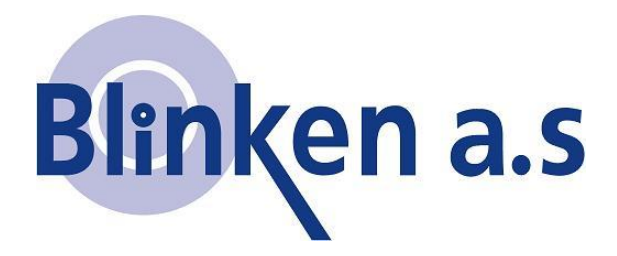

## **Overgang fra CPOS til TopNETlive**

Topcon MAGNET Field

Denne manualen viser hvordan du endrer oppsett fra CPOS til TopNETlive. Start Magnet Field og følg manualen. Brukere av TopSURV kan benytte samme manual selv om noen ikoner har forskjellig utseende.

**Merk** at TopNETlive kun støtter GPRS (internettoppkobling). Om ditt oppsett ser annerledes ut eller noen av bildene illustrert her ikke kommer frem kan det være at du ikke kobler opp via GPRS. Sjekk da hvilket oppsett du benytter.

2015-01-08

| Tilkobling 1                                                                                      | Jobbnavn 2 🔟 😪 🐑 🗙                                       |
|---------------------------------------------------------------------------------------------------|----------------------------------------------------------|
| Generelt Enterprise                                                                               |                                                          |
| Instrumenttype                                                                                    |                                                          |
|                                                                                                   | Jobb Konfigurer Dataflyt                                 |
|                                                                                                   |                                                          |
| ◯ Optisk   <standard></standard>                                                                  | Rediger Geometri Kart                                    |
| Koble til sist brukte blåtannenhet                                                                |                                                          |
|                                                                                                   |                                                          |
|                                                                                                   | Koble til Oppsett Måling                                 |
| Spør ved oppstart                                                                                 |                                                          |
| Kabla til                                                                                         |                                                          |
| Koble til                                                                                         | Utstikking Apps                                          |
|                                                                                                   |                                                          |
| Trykk på 🚮 for å komme hjem til hovedmenyen.                                                      | Trykk nå <b>Konfigurer</b> for å komme inn konfigurasion |
| Jobbnavn 3 🔟 🔍 🏩 📥                                                                                | Valg 4                                                   |
|                                                                                                   | Velg målestilen for jobben eller opprett                 |
|                                                                                                   | en ny målestil                                           |
| Måling Koord Sys Global                                                                           | r GPS+ Målestil ────                                     |
|                                                                                                   | Navn CPOS CPUIS Humen I                                  |
| Backup Enheter Visning                                                                            | Kikkert målestil                                         |
|                                                                                                   | Navn <standard></standard>                               |
|                                                                                                   | Hybrid Positioning™                                      |
| Alarmer Koder Utstk.rapport                                                                       | Automatic Localization                                   |
|                                                                                                   |                                                          |
|                                                                                                   |                                                          |
| Enterprise                                                                                        |                                                          |
|                                                                                                   | Ditt CPOS oppsett står nå i navnefeltet for GPS+. Hvis   |
| MARING .                                                                                          | det ikke gjør det så bytt til den. Trykk på              |
| Trykk på <b>manng</b> for å komme inn på menyen med de forskjellige oppsettene for utstyret ditt. |                                                          |

| Konfigurasjoner<br>Konfigurasjonsnavn<br>CPOS<br>Nettverks-RTK                                                                                                    |     |     |    |                 |     |      |       |       |                                          |                                     |            |                     | Konfiguras<br>Navn<br>Type<br>Korreksjoner                                      | sjon                                                                                                    |                 |
|----------------------------------------------------------------------------------------------------|-----|-----|----|-----------------|-----|------|-------|-------|------------------------------------------|-------------------------------------|------------|---------------------|---------------------------------------------------------------------------------|----------------------------------------------------------------------------------------------------|-----------------|
| Slett Rediger Legg til<br>Her ser vi at vår riktige konfigurasjon er merket. Vi                                                                                                    |     |     |    |                 |     |      |       |       |                                          |                                     | /i         | D                   | et første som mø<br>å navnet for å en                                           | Neste >><br>øter oss er dette vinduet. Vi trykker<br>odre.                                                                     | r               |
| туккег ра                                                                                                    |     |     |    |                 |     |      |       |       |                                          | X                                   |            | ſ                   | Konfiguras                                                                      | ijon 🗸 🗙                                                                                                    |                 |
|                                                                                                    | TNI | ive | ня | her             | SR  |      |       |       | T                                        | l<br>Øm                             |            |                     |                                                                                 |                                                                                                    |                 |
|                                                                                                    |     |     |    |                 |     |      |       |       |                                          | 200                                 |            |                     | Navn                                                                            |                                                                                                    |                 |
|                                                                                                    | 1   | 2   | 3  | 4               | 5   | 6    | 7     | 8 9 0 |                                          |                                     | L          |                     | Korreksjoner VRS                                                                | VRS V                                                                                                    |                 |
|                                                                                                    | Q   | w   | Е  | R               | Т   | Y    | υ     | I     | ΟΡ                                       | L                                   |            |                     |                                                                                 |                                                                                                    |                 |
|                                                                                                    | Α   | S   | D  | F               | G   | Н    | J     | К     | L                                        |                                     | L          |                     |                                                                                 |                                                                                                    |                 |
|                                                                                                    |     | z   | x  | С               | V   | В    | N     | м     |                                          |                                     | L          |                     |                                                                                 |                                                                                                    |                 |
|                                                                                                    |     |     | *  |                 | 100 | mrou | <br>n |       | ,<br>                                    |                                     | L          |                     |                                                                                 |                                                                                                    |                 |
|                                                                                                    |     | /   |    | Mellomrom + - = |     |      |       |       |                                          |                                     | 1          |                     |                                                                                 |                                                                                                    |                 |
|                                                                                                    | Ca  | aps |    | ?               |     |      | Bk    |       | Shift                                    |                                     |            |                     |                                                                                 |                                                                                                    |                 |
| Home <> Slutt                                                                                                    |     |     |    |                 |     |      |       | Slu   | utt                                      |                                     |            | <u>N</u> este >>    |                                                                                 |                                                                                                    |                 |
| Noter ned hva som står etter CPOS, ofte står det<br>navn på utstyret. Deretter skriver vi TNlive i stedet<br>for CPOS og deretter navn på ditt utstyr. Dette sikrer<br>oss at vi vet hva dette oppsettet gjør og hvor det<br>kobler opp. Trykk for å lagre navnet. |     |     |    |                 |     |      |       |       | e stå<br>live i<br>r. De<br>g hvo<br>et. | r det<br>stede<br>tte sil<br>or det | et<br>krer | Fg<br>ut<br>V<br>ei | ørste siden for op<br>t. Området som ø<br>i trykker på Ne<br>n side lik neste b | opsettet i vårt eksempel vil nå se sl<br>er skriblet ut er navnet på ditt utsty<br>este >> (flere ganger) til vi møte<br>ilde. | ik<br>yr.<br>er |

| Konfig: Internettadresse 🖌 🗙                                                                        |                                                                                        |  |  |  |  |  |  |
|----------------------------------------------------------------------------------------------------|----------------------------------------------------------------------------------------|--|--|--|--|--|--|
| - Internettinfo                                                                                     | topnetlive.no:2101 Tøm                                                                 |  |  |  |  |  |  |
| Adresse 139.102.103.14.2101                                                                         |                                                                                        |  |  |  |  |  |  |
|                                                                                                    | 1 2 3 4 5 6 7 8 9 0                                                                    |  |  |  |  |  |  |
| Legg til Oppdater                                                                                   |                                                                                        |  |  |  |  |  |  |
| Adresseliste: <b>I</b> P <b>Web</b><br>CPOS (159,162,103,14;2101)                                   |                                                                                        |  |  |  |  |  |  |
|                                                                                                    | asdfghjkl"                                                                             |  |  |  |  |  |  |
|                                                                                                    | `zxcvbnm,.                                                                             |  |  |  |  |  |  |
|                                                                                                    | ' / * Mellomrom + - =                                                                  |  |  |  |  |  |  |
| Slett Bruk GPUID                                                                                    |                                                                                        |  |  |  |  |  |  |
|                                                                                                    | Caps ? Bk Shift                                                                        |  |  |  |  |  |  |
| << <u>l</u> ilbake <u>N</u> este >>                                                                 | Home <> Slutt                                                                          |  |  |  |  |  |  |
| Adresse topnetlive.no:2101<br>Navn                                                                  | Konfig: Internettadresse<br>Internettinfo<br>Adresse topnetlive.no:2101<br>Navn TNlive |  |  |  |  |  |  |
| Legg til Oppdater                                                                                   | Legg til Oppdater                                                                      |  |  |  |  |  |  |
| Adresseliste: O IP O Web                                                                            | Adresseliste: O IP   Web                                                               |  |  |  |  |  |  |
| CPOS (159.162.103.14:2101)                                                                          | CPOS (159.162.103.14:2101)<br>TNlive (topnetlive.no:2101)                              |  |  |  |  |  |  |
| Slett Bruk GPUID                                                                                    | <u>S</u> lett Bruk GPUID                                                               |  |  |  |  |  |  |
|                                                                                                    |                                                                                        |  |  |  |  |  |  |
| Vi skriver "TNlive" i navnefeltet, trykker der det står<br>• Web ,og til slutt så Legg til for å få | Vi merker TNlive så den blir oransje i adresselista.<br>Vi trykker på                  |  |  |  |  |  |  |
| den på lista nedenfor.                                                                              | bilde.                                                                                 |  |  |  |  |  |  |

| Konfig: Login Info                                                                                                    | Avansert 🖌 🗙                                                                                                    |
|----------------------------------------------------------------------------------------------------|----------------------------------------------------------------------------------------------------|
| Bruker-ID                                                                                                    | RTK-posisjon Ekstrapolering                                                                                                    |
| Passord                                                                                                    | Multipath Reduction                                                                                                    |
|                                                                                                    | Måling i skog                                                                                                    |
|                                                                                                    | High-Vibration Environment (QLL)                                                                                                    |
|                                                                                                    | ┌ Glonass-bias                                                                                                    |
|                                                                                                    | Topcon Positioning Systems                                                                                                    |
|                                                                                                    |                                                                                                    |
| << <u>T</u> ilbake <u>N</u> este >>                                                                                                    | << <u>T</u> ilbake <u>N</u> este >>                                                                                                    |
| Her må du fylle ut ditt nye brukernavn og passord.<br>Dette skal du ha fått fra Blinken på epost (fra<br><u>info@topnetlive.com</u> , en @blinken.no epost eller<br>telefon. Etter å ha fylt inn dette trykker du Neste. | Etter å ha trykket Neste >> noen ganger møter du<br>dette bildet. Sett "Topcon Positioning Systems" i<br>nederste valget. Fullfør med å trykke på |
| KonfigurasjonerImage: ConfigurasjonsnavnKonfigurasjonsnavnType                                                                                                    | Tilkobling     Constraints       Generelt     Enterprise                                                                                          |
| TNlive Nettverks-RTK                                                                                                    | - Instrumenttype                                                                                                    |
|                                                                                                    |                                                                                                    |
|                                                                                                    | ○ Optisk <standard></standard>                                                                                                    |
|                                                                                                    | Kabla til sist brukta blåtappanhat                                                                                                    |
|                                                                                                    |                                                                                                    |
|                                                                                                    |                                                                                                    |
|                                                                                                    | Spør ved oppstart                                                                                                    |
| <u>S</u> lett Rediger Legg til                                                                                                    | Koble til                                                                                                    |
| Nå ser vi vårt nye oppsett i lista over                                                                                                    | Sjekk at det nye oppsettet står under GPS og trykk                                                                                                |
| konfigurasjoner. Vi trykker 🚩 for å lagre, og                                                                                                    | Koble til for å starte                                                                                                    |
| deretter 妚 for å komme tilbake til                                                                                                    | oppkobling av utstyret.                                                                                                    |
| oppkoblingsvinduet. Nå kan du koble opp utstyret<br>som gjort tidligere.                                                                                                    |                                                                                                    |

| Du vil se ikonet overst endre seg underveis.                                                                                                    | Tilkobling     Image: Constraint of the second second |
|----------------------------------------------------------------------------------------------------|----------------------------------------------------------------------------------------------------|
| Programmet søker etter instrument.                                                                                                    | Internettforbindelse<br>Laster ned kildetabell<br>Tilkobling til NTRIP-caster                                                                                                    |
| Kontakt med instrument, sender oppsett.                                                                                                    |                                                                                                    |
| Program koblet opp mot mottaker.                                                                                                    | Mount pkt.                                                                                                    |
|                                                                                                    | Starter automatisk tilkobling                                                                                                    |
|                                                                                                    | Stopp Koble til                                                                                                    |
|                                                                                                    | Vi lar utstyret koble seg til internett                                                                                                    |
| Tilkobling   Generelt   Enterprise   Nettverk     Laster ned kildetabell   Tilkobling til NTRIP-caster                                                                                                    | Tilkobling   Generelt   Enterprise   Nettverk     Laster ned kildetabell   Tilkobling til NTRIP-caster                                                                                                    |
| Mount Point<br>DGPS;DGPS;0;63.56;12.84;GPS+GLONASS;EC<br>NET23;NET23;1;63.56;12.84;GPS+GLONASS;EC<br>NET3;NET3;1;63.56;12.84;GPS+GLONASS;EC<br>RTK23;RTK23;0;63.56;12.84;GPS+GLONASS;EC<br>RTK3;RTK3;0;63.56;12.84;GPS+GLONASS;EC | Mount Point<br>NET3;NET3;1;63.56;12.84;GPS+GLONA:<br>DGPS;DGPS;0;63.56;12.84;GPS+GLONASS;EC<br>NET23;NET23;1;63.56;12.84;GPS+GLONASS;<br>NET3;NET3;1;63.56;12.84;GPS+GLONASS;EC<br>RTK23;RTK23;0;63.56;12.84;GPS+GLONASS;EC                                                                                                    |
| Stopp Koble til                                                                                                    | Stopp Koble til                                                                                                    |
| Trykk på det tomme feltet som er merket                                                                                                    | Velg Net3. Trykk til slutt                                                                                                    |

| Tilkobling   Generelt   Enterprise   Nettverk     Laster ned kildetabell   Tilkobling til NTRIP-caster | Feil<br>Ugyldig brukernavn og passord<br>Skulle du få en feil ved oppkobling må du ta kontakt<br>med support hos Blinken på 90 70 11 00                                                                                       |
|----------------------------------------------------------------------------------------------------|----------------------------------------------------------------------------------------------------|
| Mount Point                                                                                            | Åpne en eldre/annen jobb enn den du opprettet<br>dette oppsettet i.<br>Hvis du åpner en annen jobb må du sjekke at du har<br>riktig konfigurasjon valgt før du kobler opp, ellers vil du<br>ikke koble opp mot riktig server. |
| Oppkobling er vellykket. Trykk                                                                         |                                                                                                    |

## TOPNET/ive